## Capturi de ecran pentru www.ghiseul.ro (vizitat de pe smartphone) versus aplicația pentru mobil

1a) pagina principală pentru un utilizator NEautentificat, cu meniul de autentificare (similară interfeței pentru desktop):

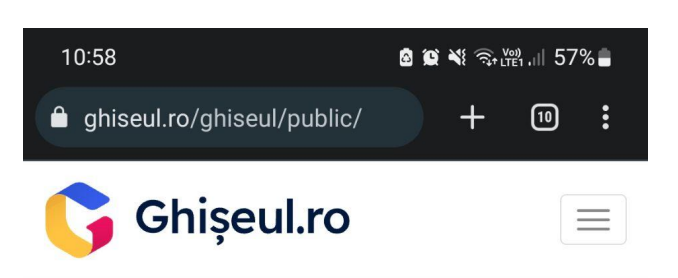

## Plătește online impozite și taxe

către instituțiile publice înrolate în sistem

| Utilizator                      |                              |
|---------------------------------|------------------------------|
| Parola                          |                              |
| AUTENTIFICARE                   | Creare cont Ai uitat parola? |
| Revealed the Autentificare cu R | OelD                         |
|                                 | 88753<br>TORI ACTIVI         |
| Din 1 Ianuarie 2023             |                              |
| <b>Dn</b> 33036                 | 542                          |
| III                             | 0 <                          |

<u>www.ghiseul.ro</u> (vizitat de pe smartphone)

**1b)** prima pagină a aplicației pentru mobil, pentru utilizator NEautentificat:

**1c)** pagina de autentificare în aplicație, pentru utilizatori înregistrați deja:

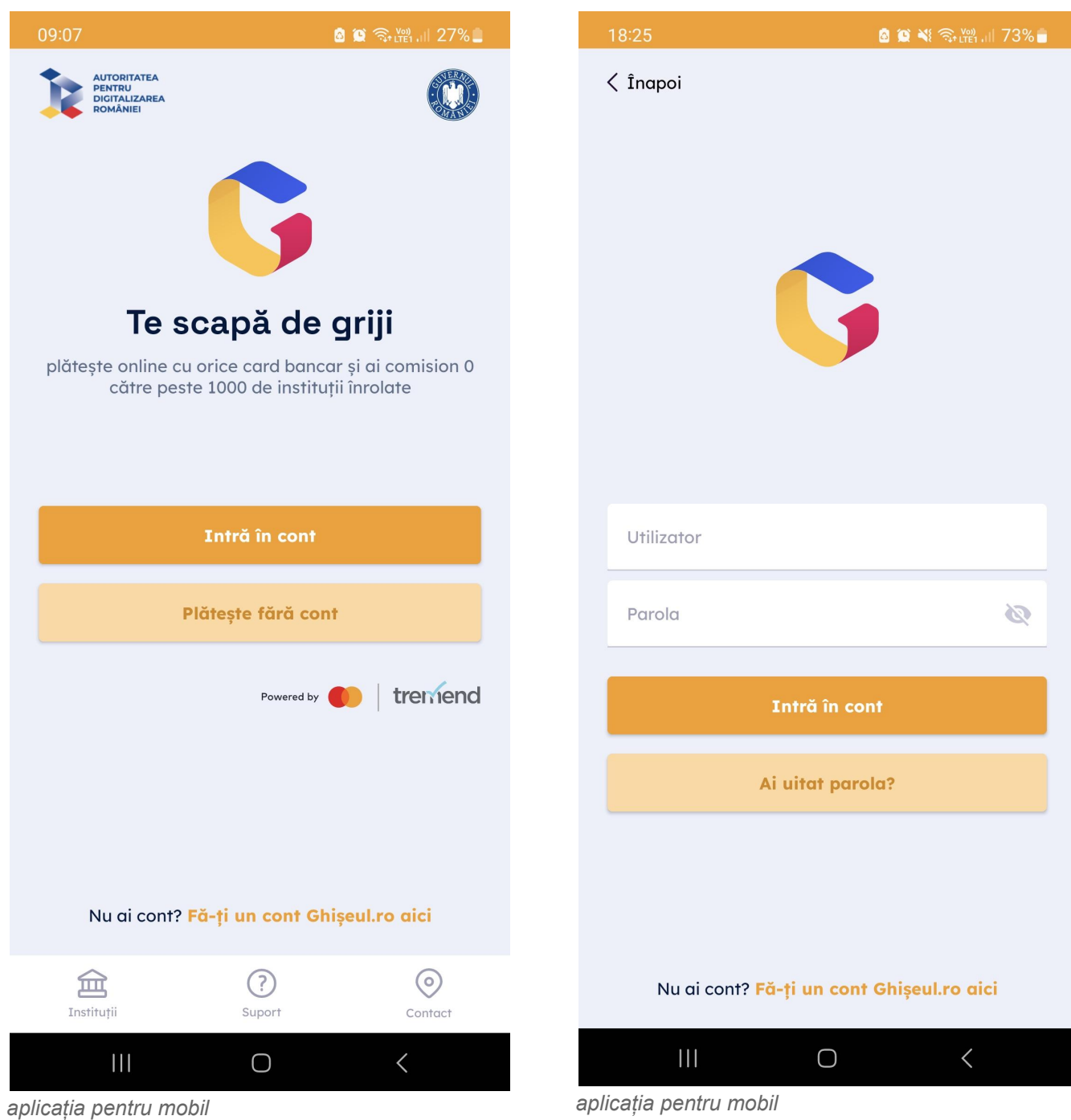

2a) pagina principală pentru un utilizator NEautentificat, derulată mai jos, cu link-uri către "Plată amenzi" și "Plată fără autentificare" (similară interfeței pentru desktop):

10:

| 10:59 🖻 🔹 🖄 🕅 57% 🛢                                                                                 |
|----------------------------------------------------------------------------------------------------|
| 🔁 Ghiseul.ro 📃                                                                                      |
|                                                                                                    |
| Solicitare date de acces                                                                            |
| Datele de acces pot fi solicitate online, folosind<br>cardul bancar, doar de către persoane fizice. |
| SOLICITĂ DATE DE ACCES »                                                                            |
|                                                                                                    |
| Г <i>П</i> .                                                                                        |
|                                                                                                    |
| Plată amenzi                                                                                        |
| Pentru plata amenzilor nu sunt necesare date de<br>acces (utilizator și parolă).                    |
| PLĂTEȘTE AMENZI »                                                                                   |
|                                                                                                    |
| Ē                                                                                                   |
|                                                                                                    |
| Plată fără autentificare                                                                            |
| Puteți plăti fără autentificare taxe și impozite al<br>căror cuantum vă este deja cunoscut.         |
| DONEAZĂ PENTRU CETĂȚENII UCRAINEI »                                                                 |
| PLĂTEȘTE FĂRĂ AUTENTIFICARE »                                                                       |
| PLĂTEȘTE CONTRAVALOARE PAȘAPORT »                                                                   |
| PERMISE AUTO/ CERTIFICATE DE ÎNMATRICULARE/                                                         |

<u>www.qhiseul.ro</u> (vizitat de pe smartphone)

 $\bigcirc$ 

2b) navigare către opțiunea de plăți fără autentificare, în aplicație (apare la click pe butonul "Plătește fără cont" de pe prima pagină):

2c) pagina cu opțiunile de plăți fără autentificare:

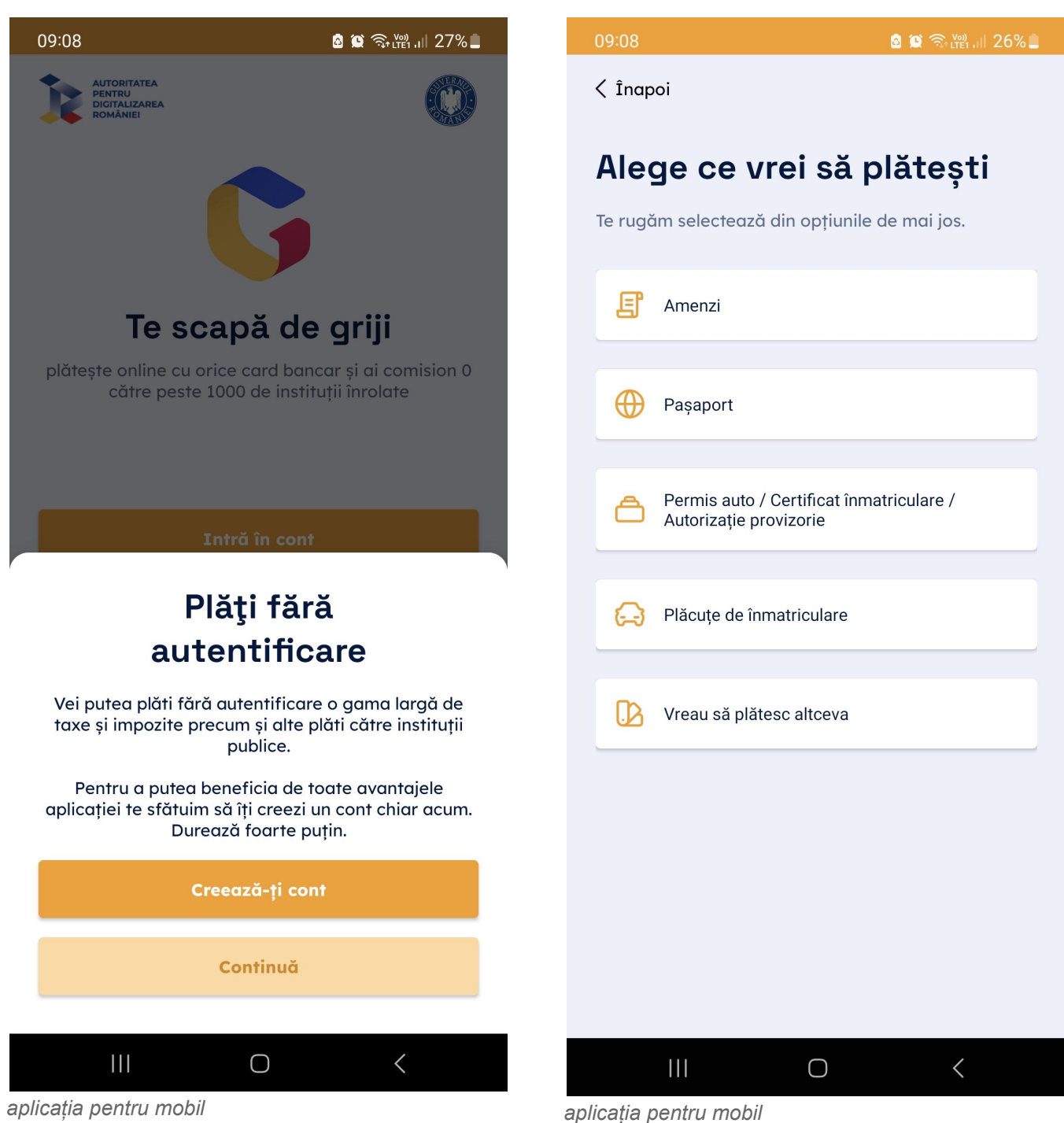

**3a)** pagina principală pentru un utilizator NEautentificat și meniul de navigare pe website (similar interfeței pentru desktop):

| 10:59 🖻 🛛 🙆 😥 🌂 ରି 📸 📶 57% 🛢               |
|--------------------------------------------|
|                                            |
| <b>Ghişeul.ro</b> ≡                        |
| Acasă                                      |
| Instituții înrolate                        |
| Legislație                                 |
| Întrebări frecvente                        |
| Contact                                    |
| Utilizator                                 |
| Parola                                     |
| AUTENTIFICARE Creare cont Ai uitat parola? |
| <b>1888753</b><br>UTILIZATORI ACTIVI       |
| Din 1 Ianuarie 2023                        |
| □□□ 3303642                                |
|                                            |
| www.ghiseul.ro (vizitat de pe smartphone)  |

**3b)** link-urile "Instituții înrolate", "Întrebări frecvente" și "Legislație" (din varianta web) au ca echivalent în aplicație butoanele "Instituții", "Suport" și "Contact", din meniul din josul paginii:

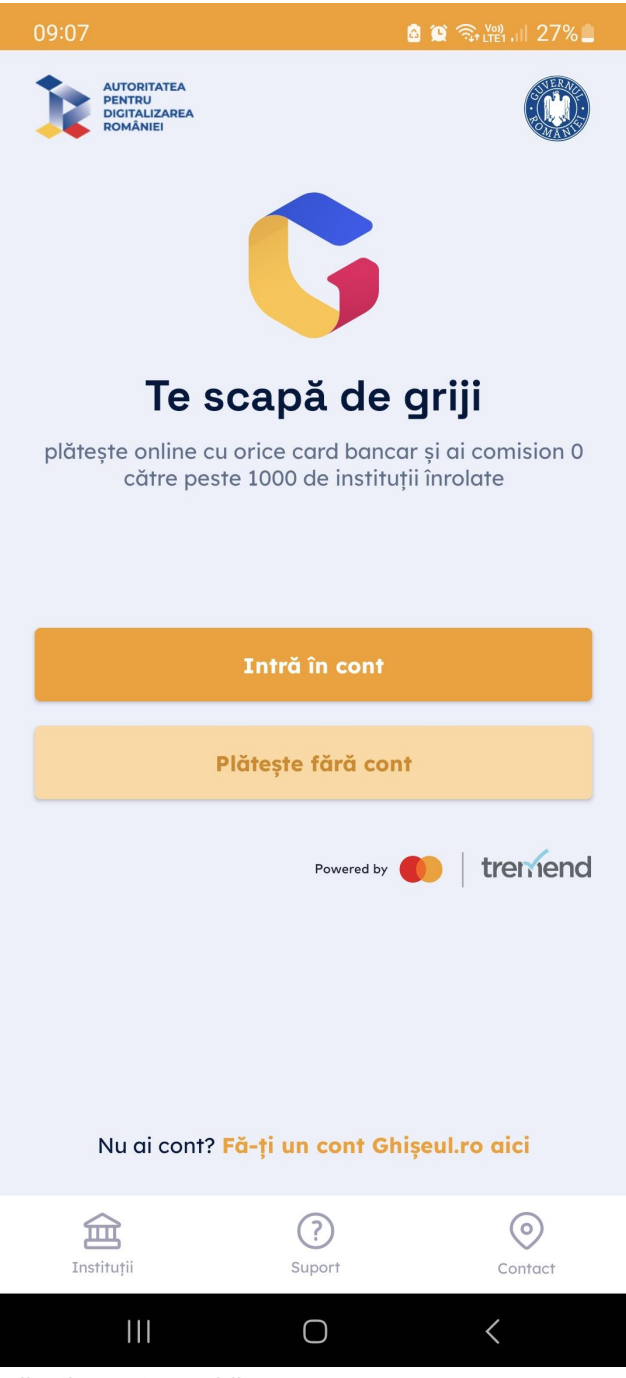

aplicația pentru mobil

**4a)** pagina principală pentru un utilizator autentificat, similară interfeței pentru desktop, doar că aici meniul de navigare în contul personal este afișat sub formă de listă verticală, spre deosebire de varianta desktop (în care acest meniu este afișat orizontal):

| 11:02                               | a 🏩 💐 🗟 🕬 🕞                          |
|-------------------------------------|--------------------------------------|
|                                     | ebit + 10 :                          |
| Ghișeul.ro                          |                                      |
| Obligații de plată                  | ۲                                    |
| ANAF                                | 0                                    |
| Cazier judiciar/rutier              | 0                                    |
| Utilități                           | 0                                    |
| Amenzi                              | 0                                    |
| Alte taxe                           | 0                                    |
| Plăți anterioare                    | 0                                    |
| Asigurare locuințe                  | O                                    |
| Protecția datelor                   | personale                            |
| <u>SNEP</u> este dedicat în acest r | noment <u>PF, PFA</u> și <u>PJ</u> . |
| Proiect sustinut de 🔺               |                                      |

<u>www.ghiseul.ro</u> (vizitat de pe smartphone)

**4b)** pagina principală pentru un utilizator autentificat în aplicație (denumită "Portofoliu"); pentru alte opțiuni de plăți se poate da click pe butonul "Plăți" din meniul din josul paginii (vezi 4c):

**4c)** pagina "Plăți" (pentru un utilizator autentificat), foarte asemănătoare paginii "Alege ce vrei sa plătești" din navigarea fără autentificare (vezi 2c):

| 09:09                            | 🙆 😫 ବି                | کریں (۱۱ 26% | 19:04               |
|----------------------------------|-----------------------|--------------|---------------------|
| Bine ai venit,<br>SONIA<br>2     | , FRÂNCU              |              | Alege ce            |
| Portofoliul                      | meu                   |              | Te rugăm selecte    |
| Mai jos găsești detalii d        | despre obligațiile de | e plată.     |                     |
| 2 Impozite și Ta                 | xe Locale             | >            | E Amenzi            |
|                                  |                       |              | Paşaport            |
| Agenția Național                 | ă de Administrare     | >            | ermis a             |
| Fiscala - Obligați               | i fiscale             |              | 🗖 Autorizați        |
|                                  |                       |              |                     |
| Plătește amenzi fo<br>contul tău | losind datele din     | >            | 🚺 Vreau să          |
|                                  |                       |              |                     |
| <u>A</u> E                       |                       |              | Portofoliu Plăți    |
| Portofoliu Plāţi                 | istoric Profil        | Mai Multe    |                     |
|                                  | $\bigcirc$            | <            | aplicația pentru mo |
| aplicăția pentru mobil           |                       |              | · ·                 |

|                       | B 1                            | 🖸 💐 🛜 🚧 .                  | al 71% 🗂              |
|-----------------------|--------------------------------|----------------------------|-----------------------|
| <b>Vre</b><br>ază din | <b>i să pl</b><br>opțiunile de | <b>ăteșt</b><br>e mai jos. | i                     |
|                       |                                |                            |                       |
| uto / Cer<br>e proviz | tificat înmatr<br>orie         | iculare /                  |                       |
| plătesc a             | altceva                        |                            |                       |
|                       |                                |                            |                       |
| I                     | ()<br>storic                   | O<br>Profil                | DD<br>DD<br>Mai Multe |
| bil                   | 0                              | <                          |                       |

5a) pagina cu "Obligații de plată" pentru un utilizator autentificat (similară interfeței pentru desktop) și butonul de plată online aferent unui impozit local:

| 11:26 🙆 🕱 💥 🤋 👘 💷 55% 🛢                                                                                                    |  |  |  |  |  |
|----------------------------------------------------------------------------------------------------|--|--|--|--|--|
| 🔒 ghiseul.ro/ghiseul/public/debit 🕂 🔟 🚦                                                                                                    |  |  |  |  |  |
| <b>Ghişeul.ro</b> ≡                                                                                                    |  |  |  |  |  |
| FRÂNCU SONIA                                                                                                    |  |  |  |  |  |
| 2<br>Sector Mun.București,                                                                                                    |  |  |  |  |  |
| Obligații de plată                                                                                                    |  |  |  |  |  |
| Selectați instituția pentru care doriți să plătiți<br>- Impozite și Taxe Locale (j)<br>Sume de plată ~                                                                                                    |  |  |  |  |  |
| Sector - Impozite și Taxe Locale (i)<br>Sume de plată ^                                                                                                    |  |  |  |  |  |
| Obligatiile de plata afisate au aplicata bonificatia de<br>10% acordata pentru plata cu anticipatie a<br>impozitului/taxa pe cladiri, impozitului/taxa pe<br>terenuri si impozitul pe mijloace de transport, pana<br>la 31.03.2023, conform H.C.G.M.B. nr.219 din<br>28.04.2022. |  |  |  |  |  |
| Total 0,00                                                                                                    |  |  |  |  |  |
| PLĂTEȘTE                                                                                                    |  |  |  |  |  |
|                                                                                                    |  |  |  |  |  |

<u>www.ghiseul.ro</u> (vizitat de pe smartphone)

**5b)** pagina cu "Obligații de plată" pentru un utilizator autentificat în aplicație:

| 19:13                                                                           |                   | ł             | a 😧 💐 🗟 🕬 | h.⊪ 70% <b>≜</b> |  |
|---------------------------------------------------------------------------------|-------------------|---------------|-----------|------------------|--|
| < Înapoi                                                                        |                   |               |           |                  |  |
| Impozite și Taxe Locale<br>Mai jos găsești detalii despre obligațiile de plată. |                   |               |           |                  |  |
| Secto                                                                           | r                 |               |           | >                |  |
|                                                                                 |                   |               |           | >                |  |
|                                                                                 |                   |               |           |                  |  |
|                                                                                 |                   |               |           |                  |  |
|                                                                                 |                   |               |           |                  |  |
|                                                                                 |                   |               |           |                  |  |
| Portofoliu                                                                      | <b>C</b><br>Plăți | ()<br>Istoric | Profil    | Mai Multe        |  |
| 11                                                                              |                   | Ο             | <         |                  |  |

aplicația pentru mobil

6a) meniul de navigare pe website pentru un utilizator autentificat (se vede în pagină lista obligațiilor de plată), în care apar link-urile "Instituții înrolate", "Întrebări frecvente" și "Contact":

| 19:44                                                                                                    | 💩 🏔 💐 🗟 🗤 (III) 69% 🛢       |  |  |  |
|----------------------------------------------------------------------------------------------------|-----------------------------|--|--|--|
|                                                                                                    | bit 🕂 🗊 🗄                   |  |  |  |
| 🕞 Ghişeul.ro                                                                                                    |                             |  |  |  |
| Acasă                                                                                                    |                             |  |  |  |
| Instituții înrolate                                                                                                    |                             |  |  |  |
| Legislație                                                                                                    |                             |  |  |  |
| Întrebări frecvente                                                                                                    |                             |  |  |  |
| Contact                                                                                                    |                             |  |  |  |
| 요 Contul meu 🗸                                                                                                    |                             |  |  |  |
|                                                                                                    | Sume de plată 🗸             |  |  |  |
| Sector - Impozite și Taxe Loo                                                                                                    | cale (i)<br>Sume de plată ^ |  |  |  |
| Obligatiile de plata afisate au aplicata bonificatia de<br>10% acordata pentru plata cu anticipatie a<br>impozitului/taxa pe cladiri, impozitului/taxa pe<br>terenuri si impozitul pe mijloace de transport, pana<br>la 31.03.2023, conform H.C.G.M.B. nr.219 din<br>28.04.2022. |                             |  |  |  |
| Total                                                                                                    | 0,00<br>PLĂTEȘTE            |  |  |  |
|                                                                                                    |                             |  |  |  |

6b) la click pe butonul "Mai multe" din meniul din josul paginii, ni se afişează opțiunile "Instituții înrolate",
"Întrebări frecvente" și "Contact", care apar în aplicație și la navigarea fără autentificare (vezi 3b):

| 09:10           |                     |               | 🙆 😰 🗟 🕅 | all 26%         |
|-----------------|---------------------|---------------|---------|-----------------|
| Mai I           | Multe               |               |         |                 |
| <b>a</b>        | Instituții î        | nrolate       |         | >               |
| 0               | Întrebări frecvente |               |         | >               |
| 0               | Contact             |               |         | >               |
|                 |                     |               |         |                 |
| G<br>Portofoliu | Plăți               | ()<br>Istoric | Profil  | DD<br>Mai Multe |
|                 |                     | 0             | <       |                 |